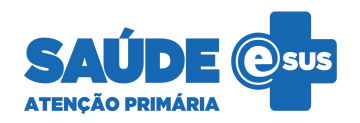

# Prontuário Eletrônico do Cidadão

# NOVIDADES DA VERSÃO

5.2

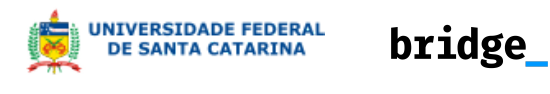

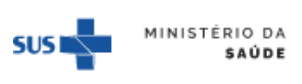

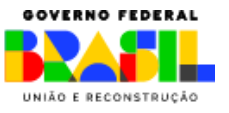

# Sumário

| Acompanhamento do território                         | 2  |
|------------------------------------------------------|----|
| Busca ativa de vacinação                             | 4  |
| e-SUS APS Ampliado                                   | 5  |
| Facilidades no agendamento de consultas de pré-natal | 5  |
| Gerenciamento de cookies                             | 6  |
| Gestão da garantia do acesso                         | 8  |
| Prescrição de medicamentos                           | 9  |
| Prescrição digital                                   | 11 |
| RNDS - Envio de vacinas e atendimentos individuais   | 12 |
| Videochamadas                                        | 13 |
| Exportar cadastros unificados                        | 15 |
| Vínculo entre equipes do PEC                         | 16 |

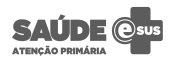

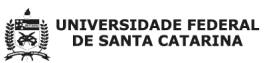

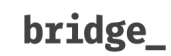

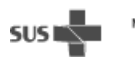

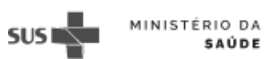

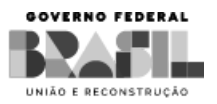

#### Acompanhamento do território

A versão 5.2 permite **visualizar os cadastros sob responsabilidade da sua equipe** de forma mais intuitiva, facilitando a gestão do seu território adscrito e a formação de núcleos familiares. Basta acessar a aba "Território" na seção Acompanhamentos e conferir as novidades.

Nessa tela, você verá imóveis e seus moradores organizados por microáreas e logradouros, assim como os respectivos índices e filtros de cadastros completos e atualizados. Outras informações de apoio também estarão lá, como data da última visita e possíveis inconsistências de cadastro.

| govb                | ACESSO À INFORMAÇÃO PARTICIPE LEGISLAÇÃO ÓRGÃOS DO GOVERNO 🤗                                                                                                    |
|---------------------|----------------------------------------------------------------------------------------------------|
| SAÚC<br>Atenção Bái | Júlio Costa Pinheiro<br>Unidade Básica de Saúde Laranjeiras   EACS                                                                                                    |
| <b>†</b> >          | Território D                                                                                                    |
| ۹                   | Território                                                                                                    |
| ≟ −<br>≧ −Q         | Unidade responsável     Equipe       Unidade Basica de Saude Agronomica     Equipe da Saúde da Família 01.                                                                                                    |
| •••                 | Bairro CEP                                                                                                    |
| 2                   | Placeholder text Placeholder text                                                                                                    |
|                     | Tipo de logradouro                                                                                                    |
| CDS                 | Placeholder V Placeholder text                                                                                                    |
|                     | Microárea 01       Microárea 02       Microárea 03       Fora de área         Visitado há:       Microárea 04       Fora de área       Image: State of the state of the state of the |
|                     | Imóveis com cadastro completo: 35% (350 de 1000)       Imóveis com cadastro atualizado: 50% (500 de 1000)       Domicílios visitados em junho: 65% (625 de 950)                                                                                                    |
|                     | Rua São João, Jardim das laranjeiras - CEP: 88090-457 20 imóveis   450 cidadãos                                                                                                    |
|                     | Rua Luiza Linhares, Jardim das laranjeiras - CEP:89876-999 15 imóveis   40 cidadãos                                                                                                    |
|                     | Rua Albas de Castro, Jardim das laranjeiras - CEP:81230-123 10 imóveis   35 cidadãos                                                                                                    |
|                     | Avenida Prof. José Gabriel, Jardim das laranjeiras - CEP:88765-987 30 imóveis   104 cidadãos                                                                                                    |
|                     | Rua das acácias, Jardim das laranjeiras - CEP:87654-783 25 imóveis   75 cidadãos                                                                                                    |
|                     | 10 resultados Mostrar: 5 V (1) de 2 >                                                                                                    |

Acompanhamento do território

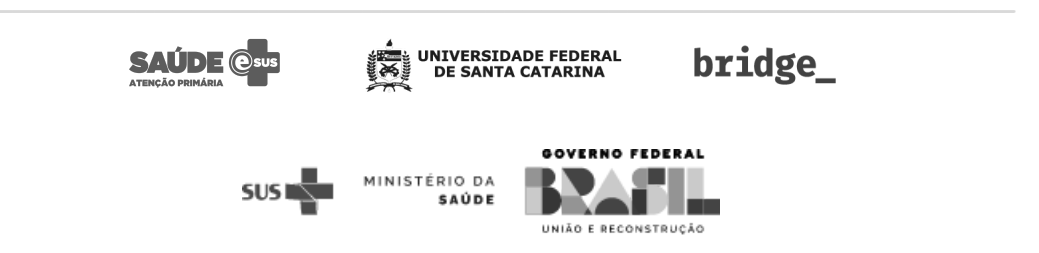

Além disso, é possível corrigir eventuais divergências de cadastro através da edição de logradouro, que cria automaticamente atualizações para os imóveis do mesmo, possibilitando a higienização da sua base de cadastros.

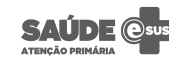

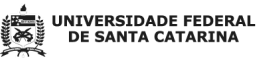

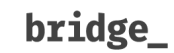

SUS MINISTÉRIO DA

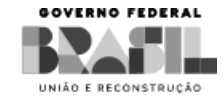

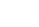

## Busca ativa de vacinação

Foram incluídos 3 novos grupos-alvo:

- Inclusão do grupo-alvo de **Gestantes/puérperas** para vacinas da Covid-19;
- Inclusão do grupo-alvo de Gestantes para vacinas do calendário vacinal;
- Inclusão do grupo-alvo de **Idosos** para vacinas da Covid-19.

Além disso, foram incluídos 2 novas opções de filtros:

- Inclusão do filtro por **Faixa etária** em cada grupo-alvo disponível para vacinas do calendário vacinal e vacinas de Covid-19;
- Inclusão do filtro por **Grupo de atendimento** para vacinas da Covid-19.

|                          |                             |                                                                                                    | João Admin da Silva 🗸<br>CS Trindade |
|--------------------------|-----------------------------|----------------------------------------------------------------------------------------------------|--------------------------------------|
| 🏫 > 🛛 Busca ativa de vac | linação                     |                                                                                                    |                                      |
|                          | Busca ativa de vacinação    | ção Último relatório gerado há mais de 7 dias Ver relatórios recentes<br>x cidaçãos relacionados a alguma equipe/INE. A origem das informações são as fichas de cadastro indivídual e os cadastros do módulo dos cidadãos. |                                      |
|                          | Unidade responsável         | Equipe responsável * Microárea                                                                                                    |                                      |
|                          | Tipo de visualização *      | Setectorie una equipe                                                                                                    |                                      |
|                          | Grupo-alvo *                | Faixa otária                                                                                                    |                                      |
|                          | Selecione um grupo-alvo     | Idade mínima até Idade máxima Anos                                                                                                    |                                      |
|                          | Crianças (0 a 9 anos)       |                                                                                                    |                                      |
|                          | Adolescentes (10 a 19 anos) |                                                                                                    |                                      |
|                          | Idosos (60 anos ou mais)    |                                                                                                    |                                      |
|                          | Gestantes                   |                                                                                                    |                                      |
|                          |                             | Limpar filtros Q Buscar cidadãos                                                                                                    |                                      |
|                          | Re                          | valize uma busca por cidadãos que tenham vacina(s) no prazo, atrasadas ou aplicadas.<br>Selecione a equipe responsável, o grupo-aivo e o status da vacina para gerar a listagem.                                           |                                      |

Grupos-alvo da Busca ativa de vacinação

Também é possível realizar a **exportação do relatório da busca ativa no formato PDF** para impressão e download das vacinas do calendário vacinal e vacinas da Covid-19.

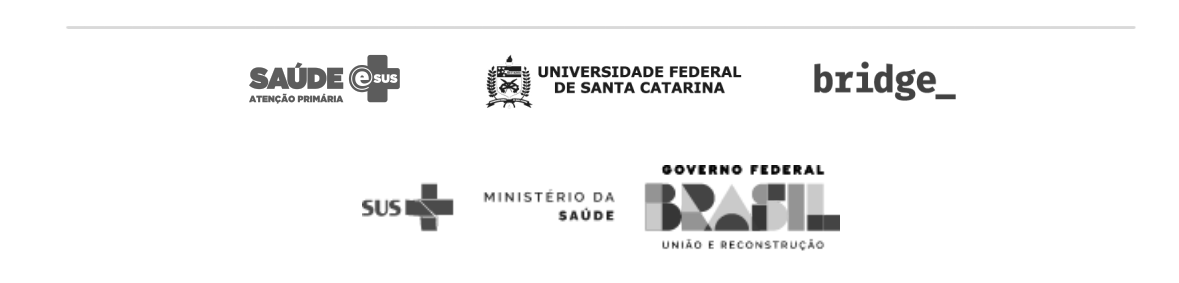

#### e-SUS APS Ampliado

O e-SUS APS Ampliado passará a reconhecer alguns novos estabelecimentos no sistema.

#### Facilidades no agendamento de consultas de pré-natal

Com a nova funcionalidade de agendamentos, durante um atendimento de pré-natal, será possível realizar o **agendamento da próxima consulta para acompanhamento de pré-natal e a consulta odontológica de pré-natal**. O PEC irá **sugerir a data e lotação do profissional**, sendo que a pessoa responsável pelo atendimento tem liberdade para alterar essas informações conforme disponibilidade das partes envolvidas.

Para o acompanhamento de pré-natal, a data da próxima consulta é sugerida conforme a idade gestacional, respeitando as cadências estipuladas na caderneta da gestante, enquanto a lotação de profissional alterna entre profissionais com CBO de médico e enfermeiro.

Para as consultas odontológicas, é sugerida uma consulta a cada trimestre da gestação, enquanto a lotação de profissional sugerida será de profissional com CBO de dentista.

Ainda durante os atendimentos de pré-natal, serão apresentadas as s**ugestões de quais** serão todas as datas que deverão ocorrer os próximos acompanhamentos de pré-natal, bem como um **atendimento odontológico** a cada trimestre da gestação.

| Agendar próximas consultas 🚯                                                                    |            |
|-------------------------------------------------------------------------------------------------|------------|
| Clique em agendar para definir o horário e detalhes do agendamento                              |            |
| Acompanhamento pré-natal - Quinta-feira, 27 de julho de 2023 às 09:40                           | ß          |
| Wagner Braga dos Santos<br>MÉDICO DA ESTRATÉGIA DE SAÚDE DA FAMÍLIA   Sem equipe                | 🗸 Agendado |
| 🗰 Consulta odontológica pré-natal                                                               | D®         |
| Wagner Braga dos Santos<br>CIRURGIÃO DENTISTA - CLÍNICO GERAL   Equipe 2015847524 - ESB M2 ESUS | Agendar    |
| Sugestão próximas consultas                                                                     |            |
| 6 Acompanhamento pré-natal   Domingo, 20 de agosto de 2023                                      |            |
| 🌡 Acompanhamento pré-natal   Quarta-feira, 20 de setembro de 2023                               |            |
| 🌡 Acompanhamento pré-natal   Quinta-feira, 05 de outubro de 2023                                |            |

Agendamento de pré-natal e sugestões de próximas consultas

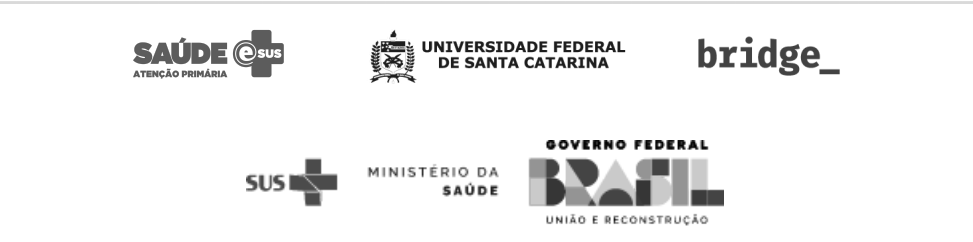

## Gerenciamento de cookies

A partir desta atualização, é possível gerenciar os cookies recolhidos pelo PEC. Os cookies são utilizados para melhorar a experiência no sistema e permitir serviços personalizados. Agora, além de estar ciente dos cookies recolhidos, você pode escolher quais quer autorizar clicando em "Configurar cookies".

| SAÚDE esus<br>Atenção Básica                                                               |                                                                                                    |                               |
|--------------------------------------------------------------------------------------------|----------------------------------------------------------------------------------------------------|-------------------------------|
| Usuário                                                                                    |                                                                                                    |                               |
| nome.usuario X                                                                             |                                                                                                    | S Plan 1                      |
| Senha                                                                                      |                                                                                                    |                               |
|                                                                                            |                                                                                                    |                               |
| CAPS LOCK ativada Button Esqueci minha senha                                               | F                                                                                                    | 43                            |
|                                                                                            | 1 Ker                                                                                                    | 12                            |
| Utilizamos cookies para melhorar a su                                                      | a experiência no sistema e prover serviços personalizados                                                                           | Aceitar todos                 |
| Ao aceitar todos, você terá acesso a todas a<br>necessários", os cookies que não forem est | is funcionalidades do sistema. Ao clicar em "Aceitar apenas os<br>ritamente necessários serão desativados. Para escolher quais quer | Aceitar apenas os necessários |
| autorizar, clique em "Configurar cookies".                                                 |                                                                                                    |                               |
| Saiba mais em nossos Termos de uso e Pol                                                   | íticas de privacidade.                                                                                                    | Onfigurar cookies             |

Gerenciamento de Cookies

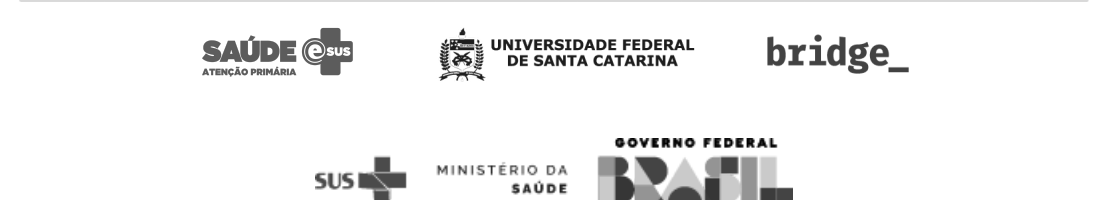

UNIÃO E RECONSTRUÇÃO

| ookies.                                                                     | rriência no sistema e prover serviços personalizados, utilizamos                                                                                                    | 🔁 Ver declaração de cookies                                                    |
|-----------------------------------------------------------------------------|----------------------------------------------------------------------------------------------------|--------------------------------------------------------------------------------|
| Cookies estritamen                                                          | te necessários                                                                                                    | Ativado 🔒                                                                      |
| sses cookies permitem<br>odem ser desativados e<br>lavegador, mas isso pode | funcionalidades essenciais, tais como a manutenção e segurança da<br>em nossos sistemas. Embora sejam necessários, você pode bloquear<br>e comprometer sua experiência e prejudicar o funcionamento do site | sessão do usuário. Esses cookies não<br>esses cookies diretamente no seu<br>a. |
| Cookies de desemn                                                           | enho                                                                                                    | Desativado 🔘                                                                   |
| sookies de desemp                                                           |                                                                                                    |                                                                                |

Configurações avançadas de Cookies

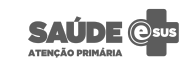

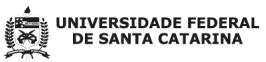

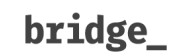

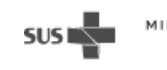

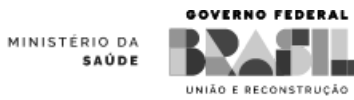

#### Gestão da garantia do acesso

O PEC passa a contar com o novo módulo de **Gestão da garantia do acesso**, cujo objetivo é **permitir que os profissionais criem uma lista para gerir a demanda reprimida dos estabelecimentos de saúde**. Através do módulo, poderão ser visualizados os contatos e demandas dos cidadãos que buscaram atendimento e não conseguiram acesso imediato ao serviço, podendo então direcioná-los para um possível agendamento futuro.

- Dentre as principais funcionalidades e implementações realizadas no novo módulo, temos:
- Agendamento de consulta para o cidadão de forma direta através do seu registro na Gestão da garantia do acesso;
- Filtragem da lista de registros através dos campos de cidadão, equipe e tipo de atendimento ou de serviço;
- Edição dos registros da lista;
- Adaptação do módulo para os Centros de Especialização Odontológica (CEO).

| 🏫 🚿 Gestão da garantia do acesso                     |                                     |                               |                       |                       |
|------------------------------------------------------|-------------------------------------|-------------------------------|-----------------------|-----------------------|
| Gestão da garantia do acesso                         |                                     |                               |                       |                       |
| Cidadão *                                            |                                     | Equipe                        |                       |                       |
| Buscar por Nome completo, CPF ou CNS                 | ~                                   |                               |                       | ~                     |
| Tipo de atendimento *                                |                                     |                               |                       |                       |
|                                                      | ~                                   |                               |                       |                       |
| Motivo da consulta *                                 |                                     |                               |                       |                       |
|                                                      |                                     |                               |                       |                       |
|                                                      |                                     |                               |                       |                       |
|                                                      | 0/200 caracteres                    |                               |                       |                       |
|                                                      |                                     |                               |                       |                       |
|                                                      |                                     |                               |                       | Limpar campos         |
| Cidadão                                              | Equipe                              |                               | Tipo de atendimento   |                       |
| Pesquise pelo nome, CNS ou CPF                       |                                     |                               | i                     |                       |
|                                                      |                                     |                               |                       |                       |
| 2 registros na lista de gestão da garantia do acesso | 0                                   |                               |                       |                       |
| Data 🗘 Cidadão                                       | Telefone                            | e Equipe                      | Tipo de atendimento   |                       |
| ∧ 29/05/2023 12 anos<br>CPF 357                      | Ilveira<br>(54) 765<br>7.379.840-36 | 7-6757 <b>EN I</b><br>Área 10 | Consulta médica       | £x ⊞ :                |
|                                                      |                                     |                               |                       |                       |
|                                                      |                                     |                               |                       | Editar                |
| dor intensa de cabeça                                |                                     |                               |                       | Visualizar prontuário |
| Feline M                                             | latos de Souza                      |                               |                       | Visualizar cidadão    |
| ✓ 29/05/2023 18 anos<br>Cidadão :                    | (65) 435<br>sem CPF/CNS cadastrado  | 4-3543 Sem equipe             | Consulta odontológica | <i>2</i> × ⊟ :        |
| 2 resultados                                         |                                     |                               |                       |                       |

Gestão da garantia do acesso

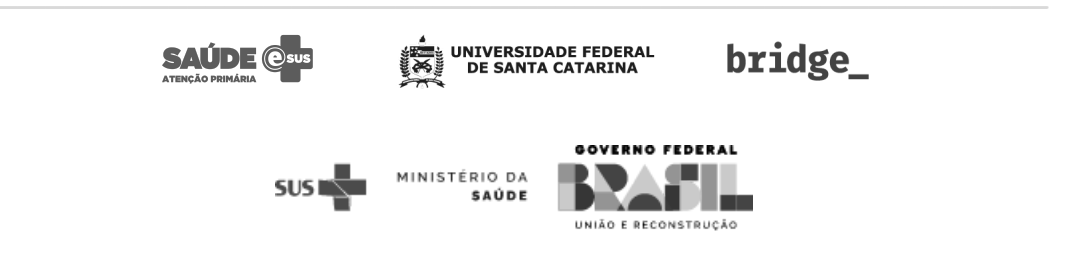

# Prescrição de medicamentos

Com objetivo de qualificar os dados do PEC, a informação da dose na prescrição de medicamentos foi dividida em dois campos:

- **Quantidade da dose**: Quantidade da dose prescrita. Para doses fracionadas, utilize vírgula. Exemplos: "1,5", "0,5", etc.
- Unidade de medida: Unidade de medida para consumo do medicamento prescrito. Exemplos: "comprimido", "ml", "sachê", etc.

| Adicionar prescrição                       |         |                    |  |  |  |
|--------------------------------------------|---------|--------------------|--|--|--|
| Preencher manualmente. Medicamento não enc | ontrado | o na lista.        |  |  |  |
| Princípio ativo / medicamento *            |         | Concentração       |  |  |  |
| Loratadina X                               | ~       | 1 mg/ml            |  |  |  |
| Via de administração *                     |         | Tipo de receita    |  |  |  |
| Bucal X                                    | ~       | Comum              |  |  |  |
| Quantidade da dose * Unidade de medida *   |         | Forma farmacêutica |  |  |  |
| 15 X ml (mililitro) X                      | ~       | Xarope             |  |  |  |
| Dose única                                 |         |                    |  |  |  |
| Intervalo Frequência Turno                 |         |                    |  |  |  |
| A cada 4h 6h 8h 12h 24h 12 × horas         |         |                    |  |  |  |
| Posologia                                  |         |                    |  |  |  |
| 15 ml (mililitros), a cada 12 horas        |         |                    |  |  |  |

Prescrição de medicamentos

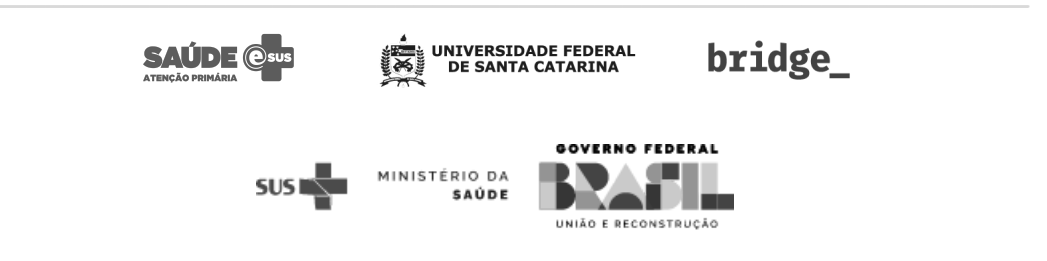

Lembre-se de utilizar o campo **"Recomendações"** para inserir demais informações relevantes na utilização do medicamento.

Para **replicar prescrição** ou **replicar medicamentos**, é necessário atualizar a informação da dose nos novos campos. A informação original será exibida no alerta da prescrição.

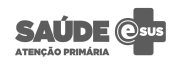

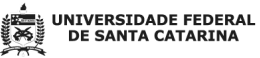

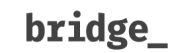

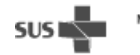

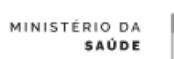

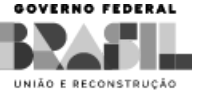

# Prescrição digital

Ao encaminhar a prescrição de medicamentos para o cidadão, será possível optar por realizar a impressão ou **gerar uma prescrição digital** através da opção "Prescrição digital", caso a instalação esteja habilitada para gerar prescrições digitais. O documento da prescrição digital será gerado no formato **PDF** e enviado ao cidadão, que poderá utilizá-lo para retirar medicamentos. Na farmácia, será possível registrar que os medicamentos da prescrição foram fornecidos. Para utilizar a funcionalidade é necessário ativar a integração com o servidor de Prescrição digital.

A prescrição digital será encaminhada ao cidadão via **e-mail**. É possível editar o endereço de e-mail do cidadão antes de encaminhar clicando no ícone de edição ao lado do campo.

Para gerar a prescrição digital, é necessário realizar uma **assinatura eletrônica** do documento. O PEC irá abrir uma nova janela para o processo de assinatura.

| i reserição algitar                                                                                                    |                                                                                     |
|----------------------------------------------------------------------------------------------------|-------------------------------------------------------------------------------------|
| A prescrição será assinada eletronicamente via Gov<br>telefone celular abaixo. Verifique atentamente os da<br>prescrição digital. | .br e será enviada ao cidadão <b>via SMS</b> no<br>ados informados antes de gerar a |
| efone celular: (48) 9223-5484 🧷                                                                                                   |                                                                                     |
| ecione os medicamentos que deseja incluir na prescriçã                                                                            | io digital                                                                          |
| Dipirona Sódica 500 mg                                                                                                    | ⊘ Prescrição digital                                                                |
| 1 (dose), a cada 6 horas                                                                                                    |                                                                                     |
| Amoxicilina + Clavulanato de Potássio 500 m                                                                                       | g + 125 mg                                                                          |
| Especial                                                                                                    |                                                                                     |
| 1 (dose), a cada 12 horas                                                                                                    |                                                                                     |
|                                                                                                    |                                                                                     |
| Prednisona 20 mg                                                                                                    |                                                                                     |
| Prednisona 20 mg<br>1 (dose), a cada 6 horas                                                                                      |                                                                                     |

Prescrição digital

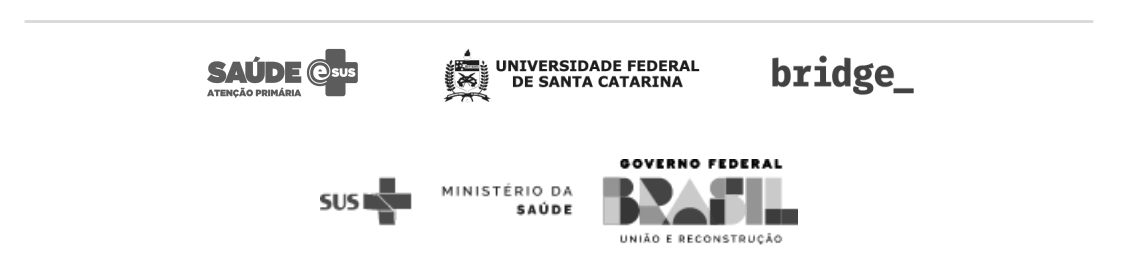

## RNDS - Envio de vacinas e atendimentos individuais

Para as instalações com a RNDS configurada, os seguintes registros serão enviados à Rede Nacional de Dados em Saúde (RNDS):

- **Vacinação**: Envio ao finalizar o atendimento de vacinação. As transcrições de caderneta também serão enviadas, tanto as cadastradas no atendimento de vacinação quanto no atendimento individual.
- **Atendimentos individuais**: Envio ao finalizar o atendimento individual. Atendimentos em que o cidadão ficou em observação também serão enviados após sua finalização.

Nova página para visualização da quantidade de registros enviados, localizada no módulo de "Gestão municipal", aba "RNDS". A página exibe informações sobre os envios dos registros de vacinação e atendimentos individuais.

| nfiguração da agenda padrão    | Certificados     | Grupos de exames | Tipos de servico | RNDS |      |  |
|--------------------------------|------------------|------------------|------------------|------|------|--|
| 5, 5, 7                        |                  |                  |                  |      |      |  |
| RNDS O                         |                  |                  |                  |      |      |  |
| Status do último envio 🥝 Cone  | exão bem-sucedid | a                |                  |      |      |  |
|                                |                  |                  |                  |      | <br> |  |
| Vacinação                      |                  |                  |                  |      |      |  |
| oregistro                      |                  |                  |                  |      |      |  |
| Atendimentos                   |                  |                  |                  |      |      |  |
| 200 registros                  |                  |                  |                  |      |      |  |
|                                |                  |                  |                  |      |      |  |
| Total de enviados 190 registro | os 95%           |                  |                  |      |      |  |
|                                |                  |                  |                  |      |      |  |

Aba RNDS do módulo de Gestão Municipal

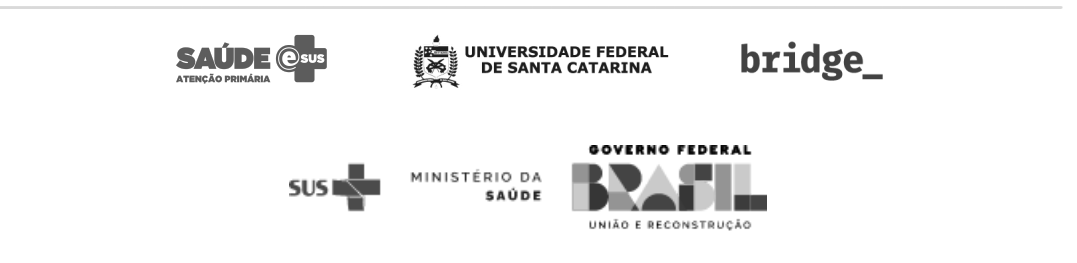

## Videochamadas

A partir desta atualização, é possível realizar **videochamadas** diretamente no PEC através do novo módulo **Videochamadas e-SUS APS** que oferece um canal oficial de comunicação aos usuários! A ferramenta conta com a possibilidade de conexão entre duas pessoas, compartilhamento de tela, picture-in-picture e chat.

Para utilizar essa nova funcionalidade, é necessário que o acesso à instalação seja feito utilizando o protocolo HTTPS e que o **Administrador da Instalação** habilite as videochamadas nas configurações de internet:

|                                | runicipios e responsaver            | s Configurações avançadas         |                                                              |
|--------------------------------|-------------------------------------|-----------------------------------|--------------------------------------------------------------|
| nternet                        |                                     |                                   | Habilita                                                     |
| Ao desabilitar a conexão com a | a internet as funcionalidades de Aj | genda Online, conexão com CADSUS, | Envio Online, Hórus, Assinatura digital, RNDS, Unificação de |
| bases e videocnamadas serao    | desablutadas.                       |                                   |                                                              |
| Testar conexao com a internet  |                                     |                                   |                                                              |
| CADSUS                         | <b>⊘</b> ⊦                          | labilitado Hórus                  | Desabilitado                                                 |
| Desabilitar durante            |                                     |                                   | Desabilitado por tempo indeterminado.                        |
| 1 hora (padrão)                | ✓ Desabilitar                       | Habilitar                         |                                                              |
| Videochamadas <b>A</b>         |                                     | labilitado                        |                                                              |
| •                              |                                     |                                   |                                                              |
| Desabilitar                    |                                     |                                   |                                                              |
|                                |                                     |                                   |                                                              |
| Agenda online 🛛                |                                     |                                   | 🔊 Desabilitada                                               |
|                                |                                     |                                   |                                                              |
| Gerar chave                    |                                     |                                   |                                                              |

Módulo de configurações da instalação para habilitar Videochamadas

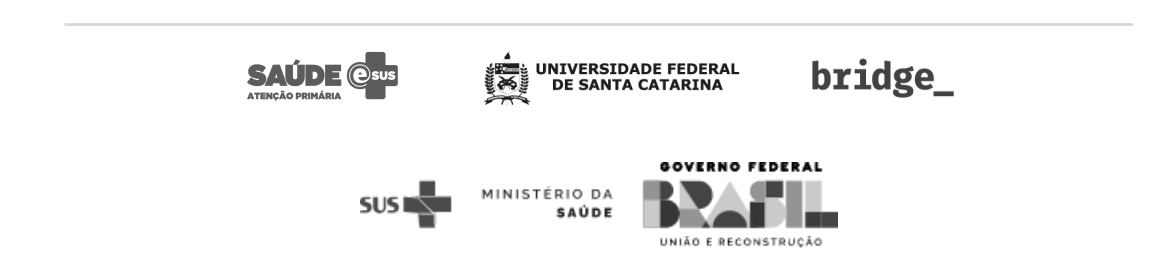

Depois disso, basta que seja criada uma nova chamada no módulo Videochamadas e que seja enviado o link de acesso para o convidado, seja ele usuário do PEC ou não.

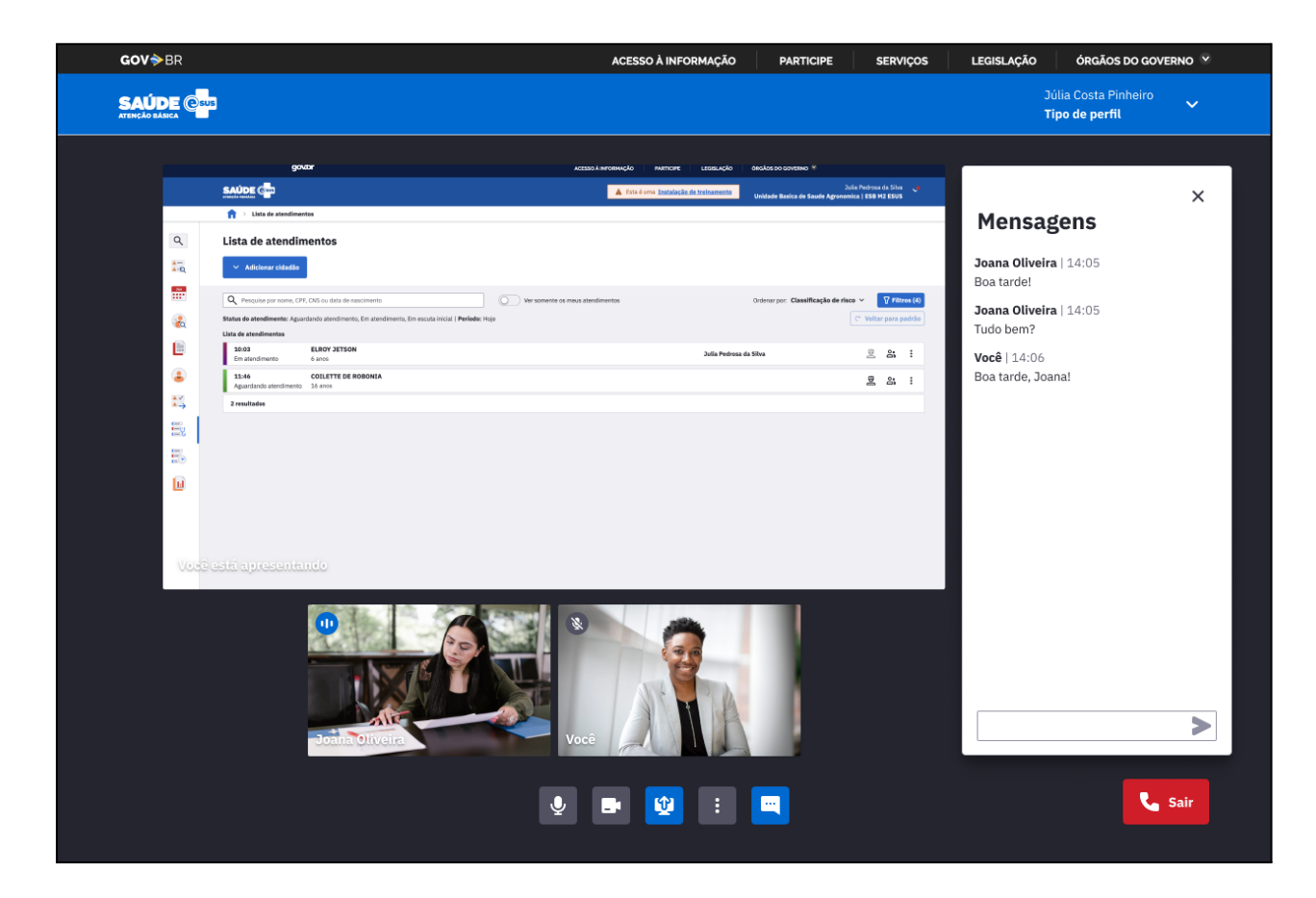

Módulo de Videochamadas com compartilhamento de tela e chat

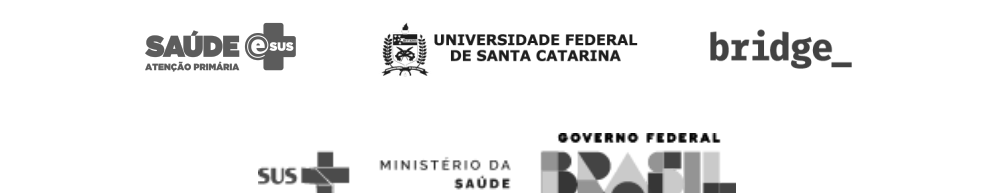

UNIÃO E RECONSTRUÇÃO

# Exportar cadastros unificados

Com a nova funcionalidade de **Exportar cadastros duplicados**, agora é possível exportar relatórios no formato CSV com os prováveis cadastros de cidadãos duplicados.

|            | govbr                       | ACESSO À INFORMAÇÃO PARTICIPE LE                                 | EGISLAÇÃO ÓRGÃOS DO GOVERNO 🦻                                              |
|------------|-----------------------------|------------------------------------------------------------------|----------------------------------------------------------------------------|
|            |                             | Est                                                              | a é uma Instalação de treinamento Caua Pablo Padilha 🗸<br>[2] UBS Trindade |
|            | 🟫 > Unificação de cadastros |                                                                  |                                                                            |
| ٩          | Unificação de cadast        | os e                                                             | Exportar cadastros duplicados                                              |
| Q          | Nome/CNS/CPF do cidadão     |                                                                  |                                                                            |
| Jan<br>Baa |                             |                                                                  |                                                                            |
| 2          | Data de nascimento Nome     | mãe Município de nascimento                                      | ~                                                                          |
| 1118       |                             | Lim                                                              | npar filtros Q Buscar cidadão                                              |
| 2          |                             |                                                                  |                                                                            |
| E)4        |                             | Busque um cidadão pelo seu nome, CPF, CNS ou demais informações. |                                                                            |
| *~<br>* -> |                             |                                                                  |                                                                            |
|            |                             |                                                                  |                                                                            |
|            |                             |                                                                  |                                                                            |
| 8=<br>0    |                             |                                                                  |                                                                            |
|            |                             |                                                                  |                                                                            |
| Ш          |                             |                                                                  |                                                                            |
|            |                             |                                                                  |                                                                            |

Módulo de Unificação de cadastros e botão de Exportar duplicados

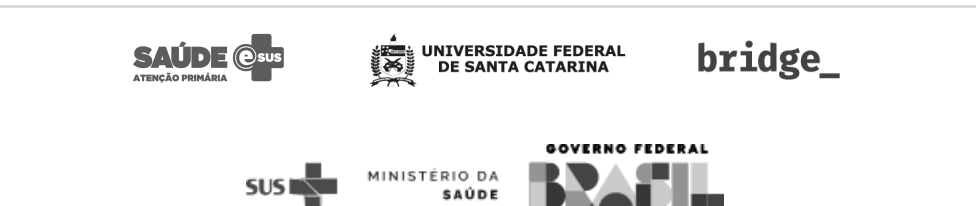

UNIÃO E RECONSTRUÇÃO

## Vínculo entre equipes do PEC

Visando possibilitar que profissionais que atuam em equipes especialistas (por exemplo a ESB) possam visualizar dados de cidadãos vinculados a equipes como ESF, EAP, entre outras. Com a nova versão do XML do CNES (3.1), será possível importar o vínculo que existe entre as equipes. Após a importação, é possível visualizar os vínculos na aba de equipes dentro do cadastro de unidades de saúde.

| João Admin da Silva<br>Atroportematas<br>CS Trindade   NASF CENTRO 1 |                                                                                                    |                           |                                                                  |  |
|----------------------------------------------------------------------|----------------------------------------------------------------------------------------------------|---------------------------|------------------------------------------------------------------|--|
| 🔒 > Acompanhamento de cidadãos vinculados                            |                                                                                                    |                           |                                                                  |  |
|                                                                      | Acompanhamento de cidadãos v                                                                                                    | vinculados Último n       | elatório gerado há mais de 7 dias <b>Ver relatórios recentes</b> |  |
|                                                                      | São apresentados apenas os cidadãos vinculados a alguma equipe/INE. A origem das informações são as Fichas de cadastro individual, Fichas de cadastro domiciliar e territorial do CDS e os cadastros do módulo cidadão do PEC. |                           |                                                                  |  |
|                                                                      | Unidade responsável                                                                                                    | Equipe responsável        | Microárea                                                        |  |
|                                                                      | CS Trindade                                                                                                    | NASF Centro 1   000000003 | Todas as microáreas                                              |  |
|                                                                      |                                                                                                    |                           | Limpar filtros Q Buscar cidadãos                                 |  |
|                                                                      |                                                                                                    |                           |                                                                  |  |

Módulo de Acompanhamento de cidadãos vinculados

Alguns relatórios do sistema foram adaptados para considerar o vínculo entre as equipes. Dessa forma, quando um profissional pertencente a uma equipe vinculada a outra consultar as informações, mesmo que o cidadão não seja acompanhado por sua equipe, o relatório será apresentado.

- Acompanhamento de cidadãos vinculados
- Acompanhamento de condições de saúde
- Relatório operacional de crianças menores de 5 anos
- Relatório operacional de gestante/puérpera
- Relatório operacional de risco cardiovascular
- Relatório operacional de cadastro territorial
- Relatório consolidado de cadastro domiciliar e territorial
- Relatório consolidado de cadastro individual
- Relatório consolidado de situação do território
- Busca ativa de vacinação

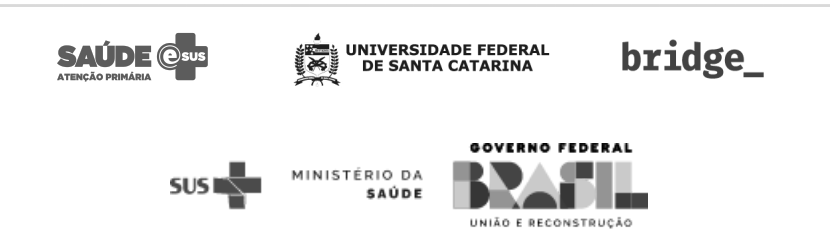

Os relatórios impactados apresentam a mensagem da imagem abaixo em seu cabeçalho:

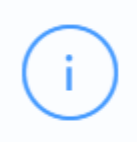

Ao selecionar uma equipe, serão considerados os dados das equipes vinculadas. Portanto, o resultado pode contemplar informações relacionadas a outras equipes.

Aviso de vinculação de equipes nos relatórios

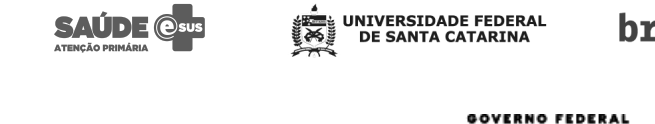

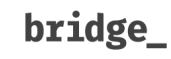

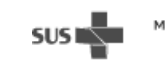

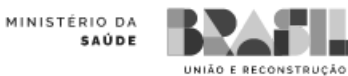